### 23.1 Ерөнхий мэдээлэл

БОЛОВСРОЛ, ШИНЖЛЭХ УХААНЫ САЙД, ЭРҮҮЛ МЭНДИЙН САЙДЫН ХАМТАРСАН ТУШААЛ нь 2021 оны 08 дугаар сарын 19-ний өдөр батлагдсан бөгөөд тус тушаалд "КОРОНАВИРУСТ ХАЛДВАР /КОВИД-19/-ЫН ҮЕД ЦЭЦЭРЛЭГИЙН СУРГАЛТ, ҮЙЛ АЖИЛЛАГААГ ЗОХИОН БАЙГУУЛАХАД МӨРДӨХ ТҮР ЖУРАМ, КОРОНАВИРУСТ ХАЛДВАР /КОВИД-19/-ЫН ҮЕД ЕРӨНХИЙ БОЛОВСРОЛЫН СУРГУУЛИЙН ХИЧЭЭЛ, СУРГАЛТ ЗОХИОН БАЙГУУЛАХАД МӨРДӨХ ТҮР ЖУРАМ-ыг батлан гаргасан болно. Тушаалтай ЭНД дарж танилцана уу.

Тус тушаалын дагуу системд тулгуурлан хийгдэх бүртгэл:

- •АУБ нь Суралцагчдаас суралцах хэлбэр /танхим, зайн, хосолсон/-ийн асуулга авах, нэгтгэх
- •Эцэг, эхээс чөлөөний хүсэлтийг системээр хүлээн авах
- •Сурагчийн үнэмлэх олгох /QR код бүхий/
- •Сургууль, цэцэрлэгт нэвтрэх бүртгэл
- •Багш, Ажилтан, Суралцагч бүгд QR код бүхий үнэмлэхтэй байна
- •Гар утасны апликэйшн, Вэб систем ашиглаж болно
- •Эрүүл мэндийн асуумжыг эцэг, эх болон багш бөглөх
- •Хариу арга хэмжээний бүртгэл
- •Нэгтгэл тайлан нь яам болон тандалтын багын ажилтанд харагдана
- •Ирц, Өвчлөл, Авсан арга хэмжээ гэх мэт

#### Жишээ нь:

Өдрийн ирц, тандалт бүртгэлийн үйл явцыг хураангуйлан харуулав.

| овид-19 цар тахлын нехцел байдлын үед 2021 оны 09-р сарын 01-ний өдрөөс танхим, зайн, хосолсон хэлбэрээр суралцах эсэх талаар       2021/09/01         5 бүлэг                                                                                                    | Acy            | улгын жагсаалт                                                                                                    |             |      |                    |                      |                      |                                |  |  |  |  |
|----------------------------------------------------------------------------------------------------|----------------|----------------------------------------------------------------------------------------------------|-------------|------|--------------------|----------------------|----------------------|--------------------------------|--|--|--|--|
| 5 6 yuar       10 80йнаас       0 10 8000000000000000000000000000000000                                                                                                    | /Кови<br>судал | /Ковид-19 цар тахлын нөхцөл байдлын үед 2021 оны 09-р сарын 01-ний өдрөөс танхим, зайн, хосолсон хэлбэрээр суралцах эсэх талаар 2021/09/01 судалгаа./ |             |      |                    |                      |                      |                                |  |  |  |  |
| 6 буляг       Файнавс       0 таномава       0 таномава       0 таномава       0 таномава       Буцах       Кадгалах         Р       Нар       Төрсөн өдөр       Утас       Танимаар суралцах       Зайнаас суралцах       Хосолсон хэлбэрээр       Са оспосон хэлбэрээр       Буцах       Кадгалах         Р       Нар       Төрсөн өдөр       Утас       Танимаар суралцах       Зайнаас суралцах       Хосолсон хэлбэрээр       Са оспосон хэлбэрээр       Кадгалах         ЖАлтнай       2010-03-27                                                                                                    |                |                                                                                                    |             |      |                    |                      |                      |                                |  |  |  |  |
| Нар         Төрсөн өдөр         Утас         Танхимаар суралцах         Зайнаас суралцах         Хосолсон хэлбэрээр           Ж.Алтнай         2010-03-27 <ul></ul>                                                                                                    | 66 6           | үлэг                                                                                                    |             |      |                    | 0 зайнаас Отанхимаар | 0 хосолсон хэлбэрээр | 23 бөглөөгүй Буцах<br>Хадгалах |  |  |  |  |
| Ж Алтнай       2010-03-27       Image: Constraint of the state of the state of the st | Nº             | Нэр                                                                                                    | Төрсөн өдөр | Утас | Танхимаар суралцах | Зайнаас суралцах     | Хосолсон хэлбэрээр   |                                |  |  |  |  |
| Д Амин-Эрдэнэ       2010-02-13       О       ●       О       Ф Арилгах         Б.Батбаяр       2010-01-31       О       О       ●       Ф Арилгах         Ц Батзориг       2010-03-01       ●       О       0       ●       Ф Арилгах                                                                                                    | 1              | Ж.Алтнай                                                                                                    | 2010-03-27  |      | ۲                  | 0                    | 0                    | <b>⊉</b> Арилгах               |  |  |  |  |
| Б.Батбаяр         2010-01-31         О         О         ФАрилгах           Ц.Батзориг         2010-03-01         Image: Constraint of the second of the second of t                                                       | 2              | Д.Амин-Эрдэнэ                                                                                                    | 2010-02-13  |      | 0                  | ۲                    | 0                    | <b>Ф</b> Арилгах               |  |  |  |  |
| Ц.Батзориг 2010-03-01 		 О 		 О                                                                                                    | 3              | Б.Батбаяр                                                                                                    | 2010-01-31  |      | 0                  | 0                    | ۲                    | <b>Ф</b> Арилгах               |  |  |  |  |
|                                                                                                    | 4              | Ц.Батзориг                                                                                                    | 2010-03-01  |      | ۲                  | 0                    | 0                    | <b>⊉</b> Арилгах               |  |  |  |  |
| Ө.Ганзаяа 2009-05-24 О О ФАрилгах                                                                                                    | 5              | Ө.Ганзаяа                                                                                                    | 2009-05-24  |      | ۲                  | 0                    | 0                    | <b>▲</b> Арилгах               |  |  |  |  |

• Тодорхой давтамжтайгаар асуулгыг дахин шинэчилж болно. Ж: сар бүрийн эхэнд

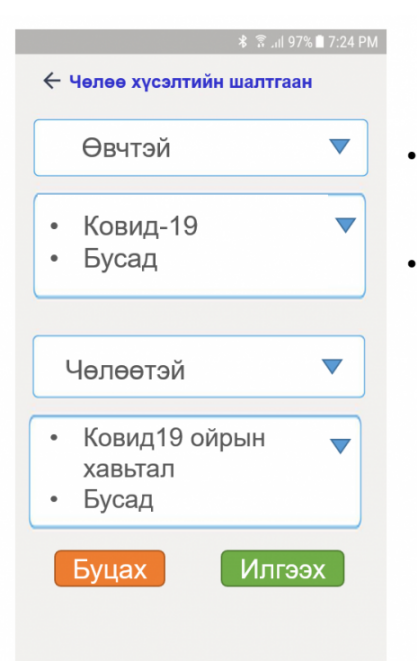

Суралцагчийн эцэг эх эрүүл мэндийн болон бусад шалтгаанаар чөлөө авах бол parent.edu.mn болон ESIS апликэйшний эцэг эхийн модулаар дамжуулан чөлөөний хүсэлтийг АУБ-д илгээнэ.
Эцэг эх суралцагчид чөлөө авч буй шалтгааныг үнэн зөв мэдэгдэх үүрэгтэй. Сэлэнгэ аймгийн Мандал сумын Хэрх тосгоны ерөнхий боловсролын сургууль

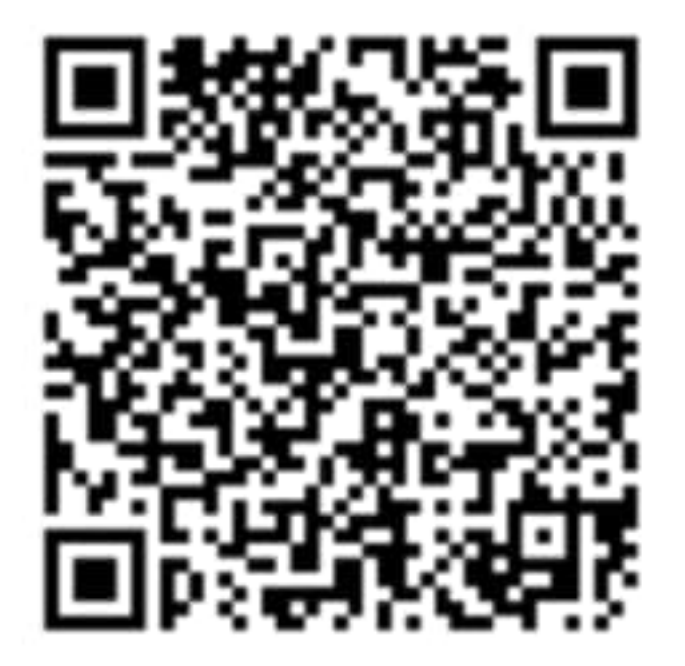

| Анги:  | 1a              |
|--------|-----------------|
| Овог:  | Оргилтулга      |
| Нэр:   | Баясгалан       |
| Утас:  |                 |
| parent | edu.mn medle.mr |

Сурагчийг сургуульруу нэвтрэхэд тандалтын баг нь дараах дарааллын дагуу бүртгэлийг хийнэ.

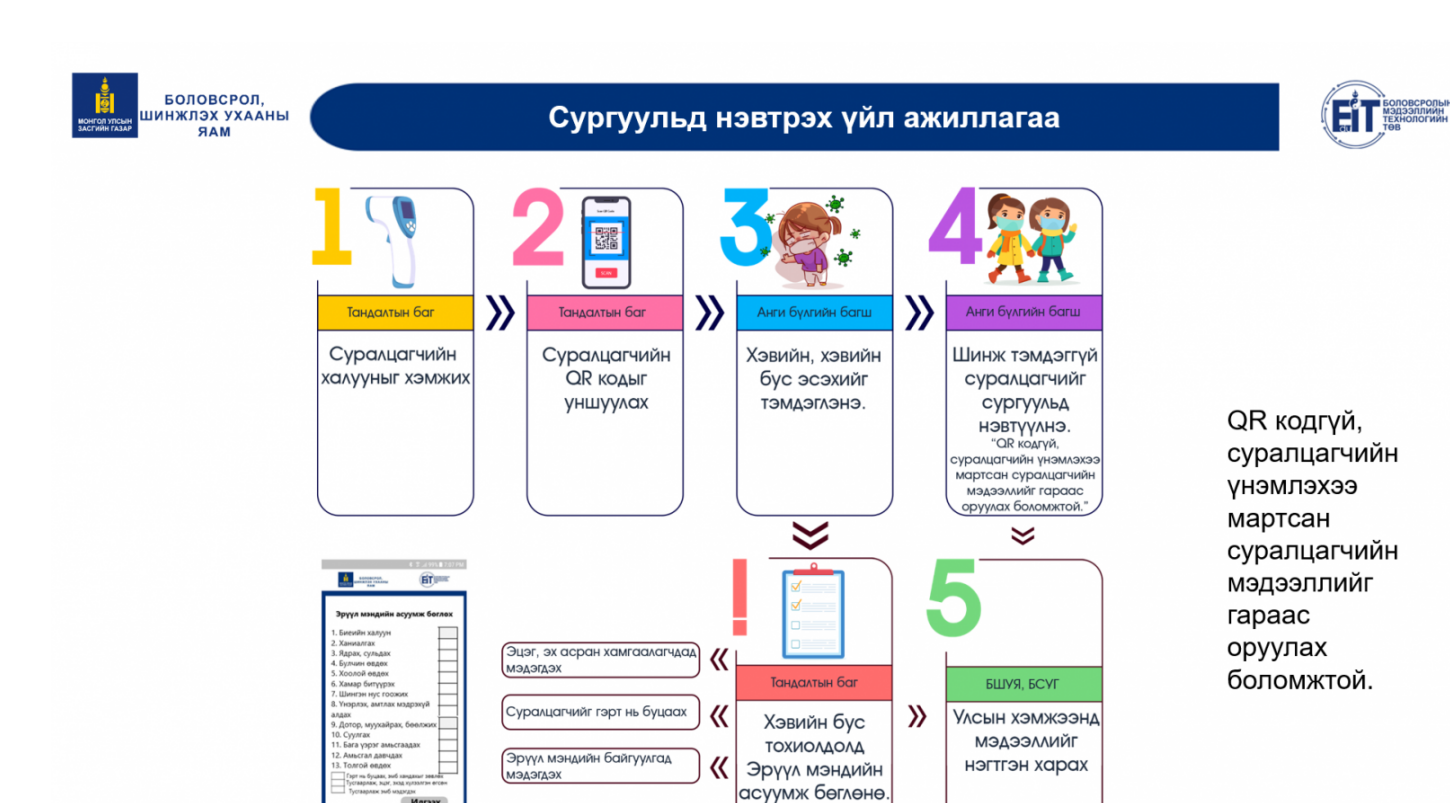

(1) ▷ ∅ (10) (20) (20)

|                    | 🖇 🗊 .⊪I 80% 🖬 11:30 AM | *                            | ≅                 |                                      | * 7 80% 🖬 11:31 AM                              |                                                     | \$7                                                       | .al 80% 🕯 11:31 A                       |
|--------------------|------------------------|------------------------------|-------------------|--------------------------------------|-------------------------------------------------|-----------------------------------------------------|-----------------------------------------------------------|-----------------------------------------|
| нэвтрэх бүртгэл    |                        | < нэвтрэх бүртгэл            |                   |                                      |                                                 |                                                     |                                                           |                                         |
| Суралцагч          | Ажилтан                | Суралцагч                    |                   | Суралцагч                            |                                                 | Суралцагч                                           |                                                           |                                         |
| 8-ранги /ердийн/ 🔻 | 8a 🗸                   | М.Амарболд /2009-09-21/      | ×                 | М.Амарболд /2009-09-21/              | ×                                               | М.Амарболд /20                                      | 109-09-21/                                                | x                                       |
|                    |                        | Аав: Г.Мөнгөн                |                   | Ханиалгаж байгаа<br>эсэх             | Ядарч байгаа эсэх                               | Хамар бит<br>байгаа эсэ                             | үүрч                                                      | Шингэн нус гоожиж<br>байгаа эсэх        |
| М.Амарболд         | Хэвийн Сэжигтэй        | Ээж: У.Ариун                 | 7                 | Булчин өвдөж<br>байгаа эсэх          | Хоолой өвдөж<br>байгаа эсэх                     | Унэрлэх, а<br>мэдрэхүй                              | мтлах<br>алдагдаж                                         | Дотор муухайрч,<br>бөөлжиж байгаа       |
| А.Амаржаргал /     | Хэвийн Сэжигтэй        | тэрийн хаяг: Сэлэнгэ, мандал | 1, 7-р оаг,       | Хамар битүүрч байгаа эсэх            | Шингэн нус гоожиж байгаа эсэх                   | Суулгаж ба                                          | ийгаа                                                     | Бага зэрэг<br>амьсгаадаж байгаа         |
| Э.Ариүн-Эрдэнэ /   | Хэвийн Сэжигтэй        | Халуун                       |                   | Унэрлэх, амтлах<br>мэдрэхүй алдагдаж | Дотор муухайрч,<br>бөөлжиж байгаа               | Амьсгал д<br>байгаа эсэ                             | авчдаж                                                    | Толгой өвдөж<br>байгаа эсэх             |
| Б.Баяржавхлан /    | Хэвийн Сэжигтэй        | Тайлбар                      |                   | Суулгаж байгаа                       | Бага зэрэг                                      | Гарт нь                                             | Тусгаарлаж,<br>эцэг эх,                                   | Тусгаарлаж,                             |
| Г.Билгүүн          | Хэвийн Сэжигтэй        | Ханиалгаж байгаа             | Ядарч байгаа эсэх | Амьстал давчдаж байгаа эсэх          | амыл адаж овинаа<br>Толгой өвдөж<br>байгаа эсэх | буцааж, эм<br>байгууллага<br>д хандахыг<br>зөвлөсөн | асран<br>хамгаалагчи<br>д мэдэгдэж,<br>хүлээлгэн<br>өгсөн | харъяа ЭМ<br>байгууллага<br>д мэдэгдсэн |
| Л.Гоомарал         | Хэвийн Сэжигтэй        | Хадгалах                     |                   | Хадгал                               | iax                                             |                                                     | Хадгалах                                                  |                                         |
|                    |                        |                              |                   |                                      |                                                 |                                                     |                                                           |                                         |

Өдрийн ирцийн нэгтгэлийг:

- Тухайн сургууль
- Аймаг, дүүргийн БХ, НБГ, БСУГ

• Улсын хэмжээнд БШУЯ суралцагчийн суралцах хэлбэрээс үл хамааран ирцийн мэдээллийг нэгтгэн харах боломжтой.

Тандалтын баг болон Анги удирдсан багш нар esis.edu.mn вэб болон ESIS апликэйшн ашиглан тухайн суралцагчийн эцэг эх, асран хамгаалагчийн дэлгэрэнгүй мэдээллийг харж ар гэрт нь мэдээлэх боломжтой. Тус мэдээлэлд:

- Эцэг эхийн утасны дугаар
- Гэрийн хаяг
- Имэйл хаяг зэрэг багтана.

### 23.2 Сургалтын байгууллагын асуумж

#### Ажилтны ирцийн нэгтгэл

Өдрийн ирцийг дараах байдлаар бүртгэнэ.

- 1. Сургалтын менежерийн эрхээр системд нэвтрэн орно.
- 2. Боловсролын удирдлагын "Сургалтын байгууллагын асуумж" модулийг хийнэ.
- 3. Ажилтны ирцийн нэгтгэл цэсийг сонгож тухайн өдрийн сонголт хийнэ.
- 4. Ажилчдын ирцийн бүртгэлийг хийж хадгалах үйлдэл хийнэ.

### Анхаарах зүйл: Өдрийн ирцийг нөхөж бүртгэх боломжгүй.

Өдрийн ирц бүртгэх алхамчилсан дарааллыг дараах зааврын дагуу бүртгэл хөтөлнө.

- 1. Сургалтын менежерийн эрхээр системд нэвтрэн орно.
- 2. БУ-ын "Сургалтын байгууллагын асуумж" модулийг сонгоно.

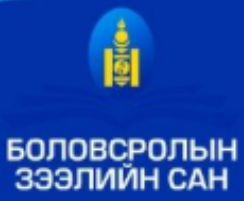

### Гурав. Бүрдүүлэх материал

| Nº | Бүрдүүлэх бичиг баримт                                                                                                    | Тайлбар                                                         |
|----|----------------------------------------------------------------------------------------------------|-----------------------------------------------------------------|
| 1  | Тэтгэлэгт хамрагдах хүсэлт                                                                                                    | БЗС-ийн цахим хуудаснаас авах                                   |
| 2  | Иргэний үнэмлэхийн лавлагаа<br>Төрсний гэрчилгээний лавлагаа                                                                                                    | И-Монголиа                                                      |
| 3  | Боловсролын гэрчилгээ:<br>• бакалаврын хөтөлбөрт суралцах бол бүрэн дунд<br>боловсролын гэрчилгээ<br>• Магистрын хөтөлбөрт суралцах бол бакалаврын түвшний<br>гэрчилгээ<br>• Докторын хөтөлбөрт суралцах бол бакалаврын түвшний<br>гэрчилгээ | Хуулбар                                                         |
| 4  | Хөдөлмөрийн чадвар алдалтын хувь, хугацаа тогтоосон акт                                                                                                    | И-Монголиа                                                      |
| 5  | <ul> <li>Анхлан элсэгч бол сургуулийн урилга</li> <li>Үргэлжлүүлэн суралцагч бол дүнгийн хуудас</li> </ul>                                                                                                    | Хуулбар                                                         |
| 6  | Цагдаагийн байгууллагын тодорхойлолт                                                                                                    | И-Монголиа                                                      |
| 7  | Нэхэмжлэх (сургалтын төлбөрийн болон бусад)                                                                                                    | Хэрвээ сургалтын төлбөрийн<br>нэхэмжлэл ирсэн бол<br>хавсаргана |
| 8  | Докторын түвшинд суралцах бол эрдэм шинжилгээний<br>бүтээлийн жагсаалт, тодорхойлох захидал                                                                                                    |                                                                 |

Сонгон шалгаруулалтын үр дүнг бүртгэл дууссанаас хойш ажлын 10 хоногийн дотор цахим хуудсаар зарлана. Дэлгэрэнгүй мэдээллийг *www.elf.gov.mn* болон **7004-7009 /1105/** дугаараас лавлана уу.

1. Ажилтны ирцийн нэгтгэл цэсийг сонгож тухайн өдрийн сонголт хийнэ.

Сургалтын байгууллагын асуумж

Ажилтны ирцийн нэгтгэл

# Ө/К = Ковид шинж тэмдэг, Ч/К = 1-р хавьтал

| Эхлэх огноо  |      | Nº | Огноо      | , |
|--------------|------|----|------------|---|
| 2021-09-21   | Ē    | _  |            |   |
|              |      | 1  | 2021-09-28 |   |
| дуусах отноо |      | 2  | 2021-09-27 | ł |
| 2021-09-28   | Ē    | 3  | 2021-09-24 |   |
|              | Veže | 4  | 2021-09-23 |   |
|              | Хаих | 5  | 2021-09-22 |   |
|              |      | 6  | 2021-09-21 |   |

# 2. Ажилчдын ирцийн бүртгэлийг хийж хадгалах үйлдэл хийнэ.

|    |                |                    |      |       |         | Θa  | чтэй  | Челеетэй |       |         | Ажлы          |
|----|----------------|--------------------|------|-------|---------|-----|-------|----------|-------|---------|---------------|
| N≘ | Нэр            | Албан тушаал       | Утас | Ирсэн | Зайнаас | Θ/K | Бусад | Ч/К      | Бусад | Тасалса | н бус<br>өдөр |
| 1  | О.Азжаргал     | Жижүүр /байрны/    | 8    | ۲     | 0       | 0   | 0     | 0        | 0     | 0       | 0             |
| 2  | Д.Атарчимэг    | Тогооч             | 9    | 0     | ۲       | 0   | 0     | 0        | 0     | 0       | 0             |
| 3  | Т.Баатарсайхан | Жижүүр /байрны/    | ç    | ۲     | 0       | 0   | 0     | 0        | 0     | 0       | 0             |
| 4  | Д.Байнгал      | Сантехникч, хооло  | 9    | 0     | ۲       | 0   | 0     | 0        | 0     | 0       | 0             |
| 5  | Д.Батгэрэл     | Жижүүр /байрны/    | q    | 0     | 0       | ۲   | 0     | 0        | 0     | 0       | 0             |
| 6  | Б.Болдбаатар   | Жижүүр /байрны/    | g    | 0     | 0       | 0   | 0     | ۲        | 0     | 0       | 0             |
| 7  | Л.Лхагва-Учрал | Жижүүр /байрны/    | 9    | ۲     | 0       | 0   | 0     | 0        | 0     | 0       | 0             |
| 8  | Ж.Мөнхцэцэг    | Нярав, кассын      | g    | 0     | ۲       | 0   | 0     | 0        | 0     | 0       | 0             |
| 9  | Б.Наранчимэг   | Номын санч         | g    | ۲     | 0       | 0   | 0     | 0        | 0     | 0       | 0             |
| 10 | Ч.Одгэрэл      | Захирал, ердийн с  | ¢.   | ۲     | 0       | 0   | 0     | 0        | 0     | 0       | 0             |
| 11 | Ц.Оюунболор    | Жижүүр /байрны/    | q    | ۲     | 0       | 0   | 0     | 0        | 0     | 0       | 0             |
| 12 | А.Оюундалгар   | Тогооч             | g    | 0     | ۲       | 0   | 0     | 0        | 0     | 0       | 0             |
| 13 | Ж.Соёлзул      | Жижүүр /байрны/    | 9    | 0     | 0       | 0   | 0     | ۲        | 0     | 0       | 0             |
| 14 | М.Тошик        | Цэвэрлэгч, албан б | 9    | ۲     | 0       | 0   | 0     | 0        | 0     | 0       | 0             |
| 15 | М.Туул         | Нийгмийн ажилтан   | q    | ۲     | 0       | 0   | 0     | 0        | 0     | 0       | 0             |

# Ирцийн бүртгэл хөтлөлтийг дараах утгаар ойлгоно. Үүнд:

Ирсэн – сургуульд ирж ажилласан тохиолдолд ирсэн гэж бүртгэнэ.

Зайнаас – тухайн ажилтан онлайнаар ажилласан тохиолдолд зайнаас гэж бүртгэнэ.